## IT Essentials 5.0

# 8.2.2.3 Travaux pratiques – Utilisation d'Android

# Introduction

Imprimez et faites ces travaux pratiques.

Au cours de ce TP, vous allez placer des applications et des widgets sur l'écran d'accueil et les déplacer entre les écrans d'accueil. Vous allez également créer des dossiers dans lesquels vous pourrez ajouter ou supprimer des applications. Enfin, vous apprendrez à désinstaller des applications d'un appareil Android.

#### Matériel conseillé

Cet exercice nécessite l'équipement suivant :

• Tablette ou smartphone Android version 4.0

## Partie 1 – Applications et widgets

#### Étape 1

Mettez l'appareil sous tension et connectez-vous avec le mot de passe, le code PIN ou tout autre code secret, le cas échéant.

L'écran d'accueil principal s'affiche.

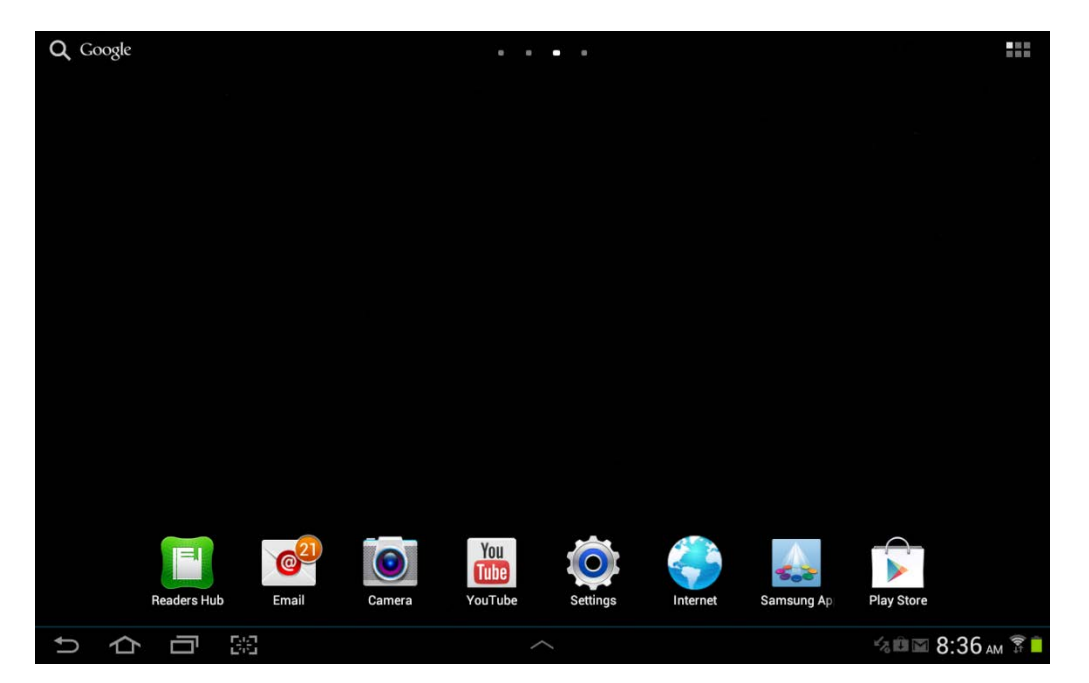

## Étape 2

Vous pouvez installer les applications à l'aide de l'icône Toutes les applications (All Apps).

Appuyez sur l'icône Toutes les applications (All Apps).

| QG | ioogle |            |      |       |        |         | • |          |          |   |            |     |             | _    |     |
|----|--------|------------|------|-------|--------|---------|---|----------|----------|---|------------|-----|-------------|------|-----|
|    |        |            |      |       |        |         |   |          |          |   |            |     | /           | ~    |     |
|    |        |            |      |       |        |         |   |          | Apr      | S | lcor       | 1 - | /           |      |     |
|    |        |            |      |       |        |         |   |          |          |   |            |     |             |      |     |
|    |        |            |      |       |        |         |   |          |          |   |            |     |             |      |     |
|    |        |            |      |       |        |         |   |          |          |   |            |     |             |      |     |
|    |        |            |      |       |        |         |   |          |          |   |            |     |             |      |     |
|    |        |            |      |       |        |         |   |          |          |   |            |     |             |      |     |
|    |        |            |      |       |        |         |   |          |          |   |            |     |             |      |     |
|    |        |            |      |       |        |         |   |          |          |   |            |     |             |      |     |
|    |        |            |      |       |        |         |   |          |          |   |            |     |             |      |     |
|    |        |            |      |       |        |         |   |          |          |   |            |     |             |      |     |
|    |        |            |      |       |        |         |   |          |          |   |            |     |             |      |     |
|    |        | IEJ        |      | 621   | 0      | You     |   |          |          |   |            |     | 0           |      |     |
|    |        | Readers Hu | h    | Email | amera  | YouTube |   | Settings | Internet |   | Samsung    | Ani | Play Store  |      |     |
|    | ~      |            | E    |       | anne a | 1001000 |   | octanga  | memer    |   | ournoung / |     | t lay otore | 0.00 | -   |
| ŋ  | 1<br>1 |            | 1962 |       |        |         | ~ |          |          |   |            |     |             | 8:36 | M T |

L'écran avec toutes les applications s'affiche.

| り合 | <b>—</b> 33 |              |             |                                       |              |            |             |                |
|----|-------------|--------------|-------------|---------------------------------------|--------------|------------|-------------|----------------|
|    |             |              |             | •                                     |              |            |             |                |
|    | Readers Hub | S Planner    | S Suggest   | Samsung Ap                            | Search       | Settings   | Smart Remot |                |
|    |             | 31           | S           | 4                                     | 8            |            | poor-       |                |
|    | Next Issue  | Photo editor | Local       | Play Books                            | Play Movies  | Play Music | Play Store  | Polaris Office |
|    |             |              |             | Y                                     |              |            |             | 1              |
|    | Media Hub   | Memo         | Messenger   | Music Hub                             | Music player | My files   | Navigation  | Netflix        |
|    | m           | T            |             |                                       |              |            | $\land$     | NETFLIX        |
|    | Dropbox     | Email        | Gallery     | Game Hub                              | Gmail        | Google+    | Internet    | Maps           |
|    |             | @21          |             | <b>P</b>                              | <b>N</b>     | <b>Q</b> + |             |                |
|    | Alarm       | AllShare     | Amazon Kind | Calculator                            | Camera       | ChatON     | Contacts    | Downloads      |
|    | X           | 0)           | kindle      | + -<br>× ÷                            |              | C          | 2           |                |
|    | Apps        | widgets      |             | · · · · · · · · · · · · · · · · · · · |              |            |             |                |
|    | Apps        | Widgets      |             |                                       |              |            |             | =              |

Appuyez sur une application et maintenez la pression sur l'écran.

L'écran d'accueil principal devient visible en arrière-plan.

|     |                     | <b>i</b>               | i                              |                |
|-----|---------------------|------------------------|--------------------------------|----------------|
|     |                     |                        |                                |                |
|     |                     |                        |                                |                |
|     |                     |                        |                                |                |
|     |                     |                        |                                |                |
|     |                     | + + +                  |                                |                |
|     |                     |                        |                                |                |
|     |                     |                        |                                |                |
|     |                     |                        |                                |                |
|     |                     |                        |                                |                |
|     |                     |                        |                                |                |
|     |                     |                        |                                |                |
|     | - + - + -           | - + - + - +            |                                |                |
|     |                     | 9 🛗 ᅇ                  | 🥪 🛃 💌                          |                |
|     | Readers Hub Email C | amera YouTube Settings | Internet Samsung Ap Play Store |                |
|     |                     |                        |                                |                |
| り合司 | 83                  |                        |                                | ■%®■ 8:37 AM 🔋 |

Faites glisser l'application vers un espace vide et relâchez-la.

Vous pouvez également installer des applications directement depuis un écran d'accueil.

Appuyez sur une zone vide de l'écran d'accueil et maintenez la pression sur l'écran.

Le menu de l'écran d'accueil (Home screen) s'affiche.

| QG |   |            |    |                         |                     |                        |          |          |            |            |           |
|----|---|------------|----|-------------------------|---------------------|------------------------|----------|----------|------------|------------|-----------|
|    |   |            |    |                         |                     |                        |          |          |            |            |           |
|    |   |            |    |                         |                     |                        |          |          |            |            |           |
|    |   |            |    |                         |                     |                        |          |          |            |            |           |
|    |   |            |    |                         | Home screer         | ı                      |          |          |            |            |           |
|    |   |            |    | ,                       | Add to Home screen  |                        |          |          |            |            |           |
|    |   |            |    |                         | iet wallpaper       |                        |          |          |            |            |           |
|    |   |            |    | 1                       | .ock screen         |                        |          |          |            |            |           |
|    |   |            |    | 1                       | Home and lock scree | ns                     |          |          |            |            |           |
|    |   |            |    |                         |                     |                        |          |          |            |            |           |
|    |   |            |    |                         |                     |                        |          |          |            |            |           |
|    |   | Readers Hu | ιb | C <sup>2</sup><br>Email | Camera              | You<br>Tube<br>YouTube | Settings | Internet | Samsung Ap | Play Store |           |
| Ĵ  | 仑 | Ū          |    |                         |                     |                        |          |          | -          | aking 8:   | 38 ам 🗊 📋 |

Appuyez sur Ajouter à l'écran d'accueil (Add to Home screen).

L'écran avec toutes les applications s'affiche.

|   |   | Apps        | Widgets         |                       |                          |              |                      |             | Ξ,             |
|---|---|-------------|-----------------|-----------------------|--------------------------|--------------|----------------------|-------------|----------------|
|   |   | Alarm       | O))<br>AllShare | kindle<br>Amazon Kind | + -<br>× ÷<br>Calculator | Camera       | ChatON               | Contacts    | Downloads      |
|   |   | Dropbox     | Email           | Gallery               | Game Hub                 | Gmail        | <b>Q+</b><br>Google+ | Internet    | Maps           |
|   |   | Media Hub   | T               | Messenger             | Music Hub                | Music player | My files             | Navigation  | Netflix        |
|   |   | Next Issue  | Photo editor    | Local                 | Play Books               | Play Movies  | Play Music           | Play Store  | Polaris Office |
|   |   | Readers Hub | 31<br>S Planner | S Suggest             | Samsung Apj              | 8<br>Search  | Settings             | Smart Remot |                |
|   |   |             |                 |                       | •                        |              |                      |             |                |
| Û | 仑 | 5           |                 |                       |                          |              |                      |             |                |

Appuyez sur une application et maintenez la pression sur l'écran.

L'écran d'accueil principal devient visible en arrière-plan.

Faites glisser l'application vers un espace vide et relâchez-la.

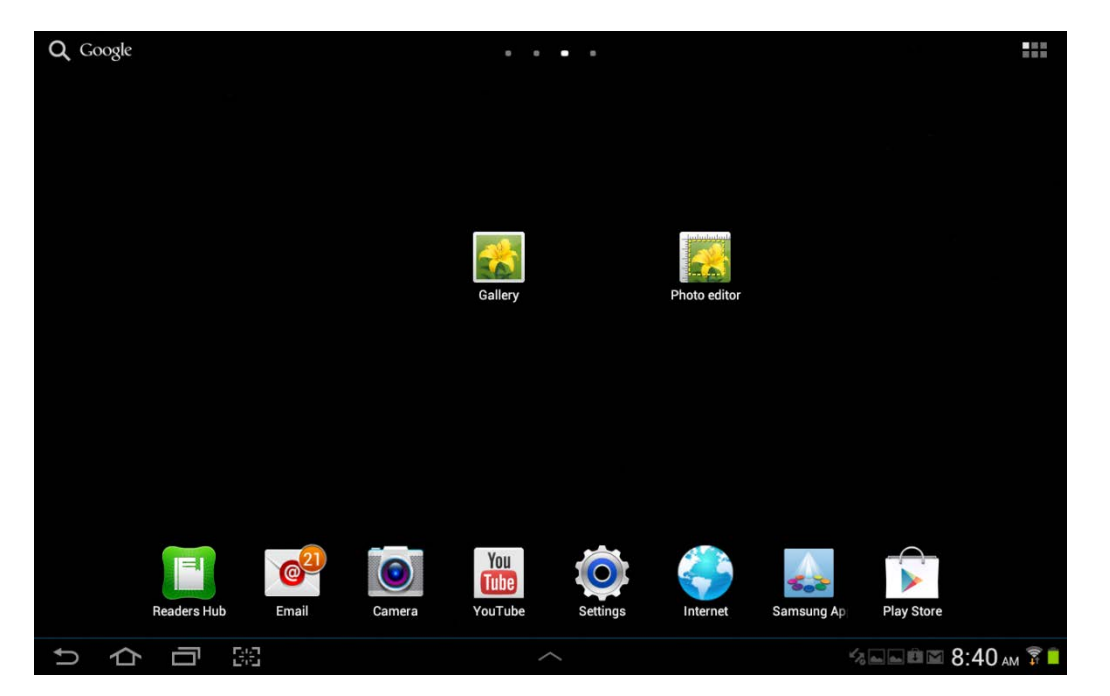

Vous pouvez installer des widgets à l'aide de l'icône Toutes les applications (All Apps).

Appuyez sur l'icône Toutes les applications (All Apps).

Appuyez sur l'onglet **Widgets** dans la partie supérieure de l'écran.

L'onglet Widgets s'affiche.

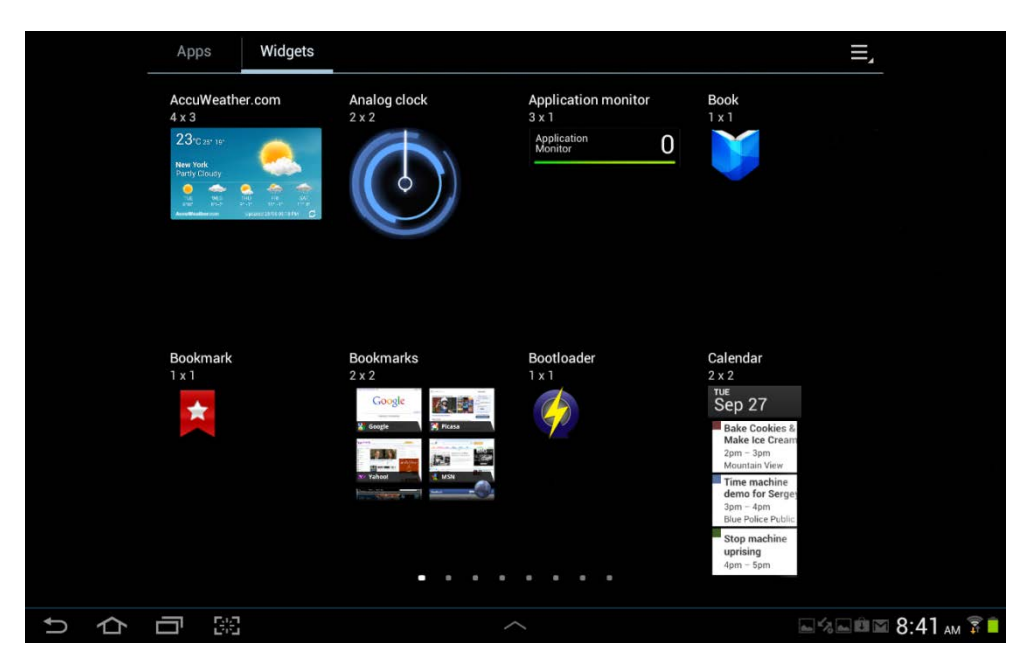

Appuyez sur un widget et maintenez la pression sur l'écran.

|   |                            |   |             |       |                |         |          | Ĩ          | Ì |               |     | i        |            |         |    |      |     |   |
|---|----------------------------|---|-------------|-------|----------------|---------|----------|------------|---|---------------|-----|----------|------------|---------|----|------|-----|---|
|   |                            |   |             |       |                |         |          |            |   |               |     |          |            |         |    |      |     |   |
|   |                            |   |             |       |                |         |          |            |   |               |     |          |            |         |    |      |     |   |
|   |                            |   |             |       |                |         |          |            |   |               |     |          |            |         |    |      |     |   |
|   |                            |   |             |       |                |         |          |            |   |               |     |          |            |         |    |      |     |   |
|   |                            |   |             |       |                | -0      |          |            |   | haindastai    |     |          |            |         |    |      |     |   |
|   |                            |   |             |       |                | Gallery |          |            |   |               |     |          |            |         |    |      |     |   |
|   |                            |   |             |       |                | Gallery |          |            | + | Filoto editor |     |          |            |         |    |      |     |   |
|   |                            |   |             |       |                |         |          |            |   |               |     |          |            |         |    |      |     |   |
|   |                            |   |             |       |                |         |          |            |   |               |     |          |            |         |    |      |     |   |
|   |                            |   |             |       | Anna A         |         |          |            |   |               |     |          |            |         |    |      |     |   |
|   |                            |   |             |       |                |         |          |            |   |               |     |          |            |         |    |      |     |   |
|   |                            |   |             | (a)   | <sup>†</sup> 👩 | You     | <u> </u> | <b>o</b> t |   |               | +   | A        | +          |         |    |      |     |   |
|   |                            |   | Readers Hut | Email | Camera         | YouTube | s        | ettings    |   | Internet      | Sar | nsung Ap | Play Store |         |    |      |     |   |
|   |                            |   |             |       |                |         |          |            |   |               |     |          |            |         |    |      |     |   |
|   |                            |   |             |       |                |         |          |            |   |               |     |          |            |         |    |      |     |   |
| Û | $\langle \uparrow \rangle$ | Ū | 62          |       |                |         |          |            |   |               |     |          | 60         | K 70 mm | îΜ | 8:42 | м 🖡 | 1 |

L'écran d'accueil principal devient visible en arrière-plan.

Faites glisser le widget vers un espace vide et relâchez-le.

Vous pouvez également installer les widgets directement depuis un écran d'accueil.

Appuyez sur une zone vide de l'écran d'accueil et maintenez la pression sur l'écran.

Le menu de l'écran d'accueil s'affiche.

#### Appuyez sur Ajouter à l'écran d'accueil (Add to Home screen).

Appuyez sur l'onglet Widgets.

Appuyez sur un widget et maintenez la pression sur l'écran.

L'écran d'accueil principal devient visible en arrière-plan.

Faites glisser le widget vers un espace vide et relâchez-le.

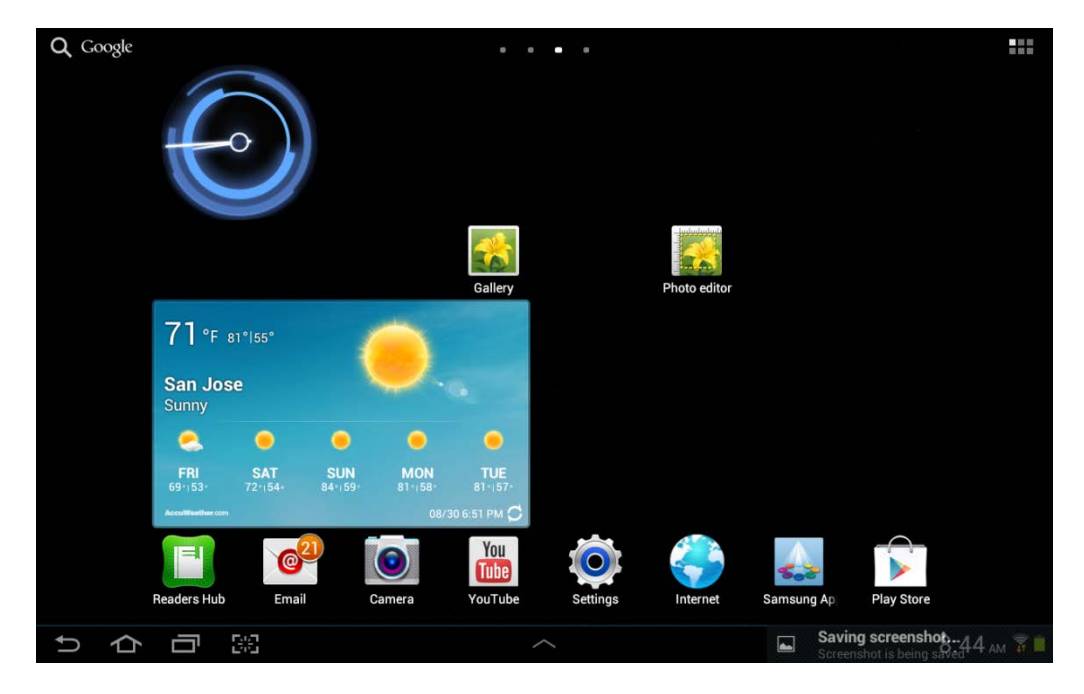

# Étape 6

Vous pouvez déplacer des applications vers d'autres écrans d'accueil.

Appuyez sur une application et maintenez la pression sur l'écran.

L'écran d'accueil devient visible en arrière-plan.

Faites glisser l'application vers le bord de l'écran.

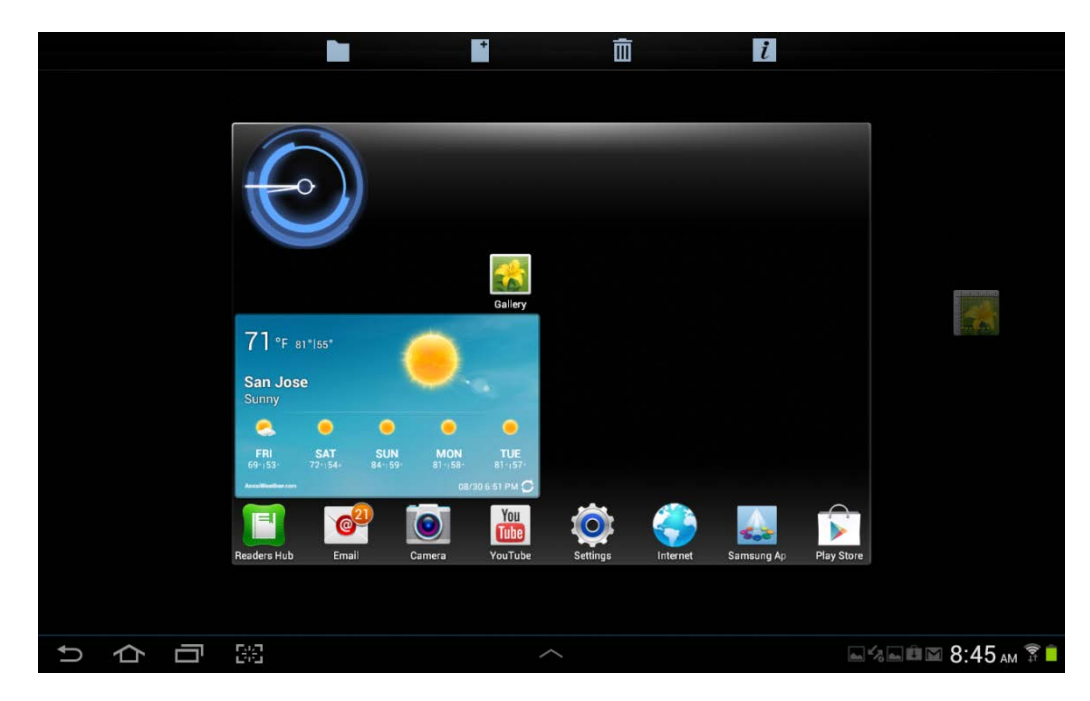

L'écran d'accueil adjacent s'affiche en arrière-plan.

|       |      |   | + | Ē | i |                 |
|-------|------|---|---|---|---|-----------------|
|       |      |   |   |   |   |                 |
|       |      |   |   |   |   |                 |
|       |      |   |   |   |   |                 |
|       |      | + |   |   |   |                 |
|       |      | + |   |   |   |                 |
|       |      |   |   |   |   |                 |
|       |      |   |   |   |   |                 |
|       |      |   |   |   |   |                 |
|       |      |   |   |   |   |                 |
|       |      |   |   |   |   |                 |
|       |      |   |   |   |   |                 |
| 5 6 6 | 5 68 |   |   |   |   | ■%■@@ 8:45 AM 🖗 |

Faites glisser l'application vers un espace vide et relâchez-la.

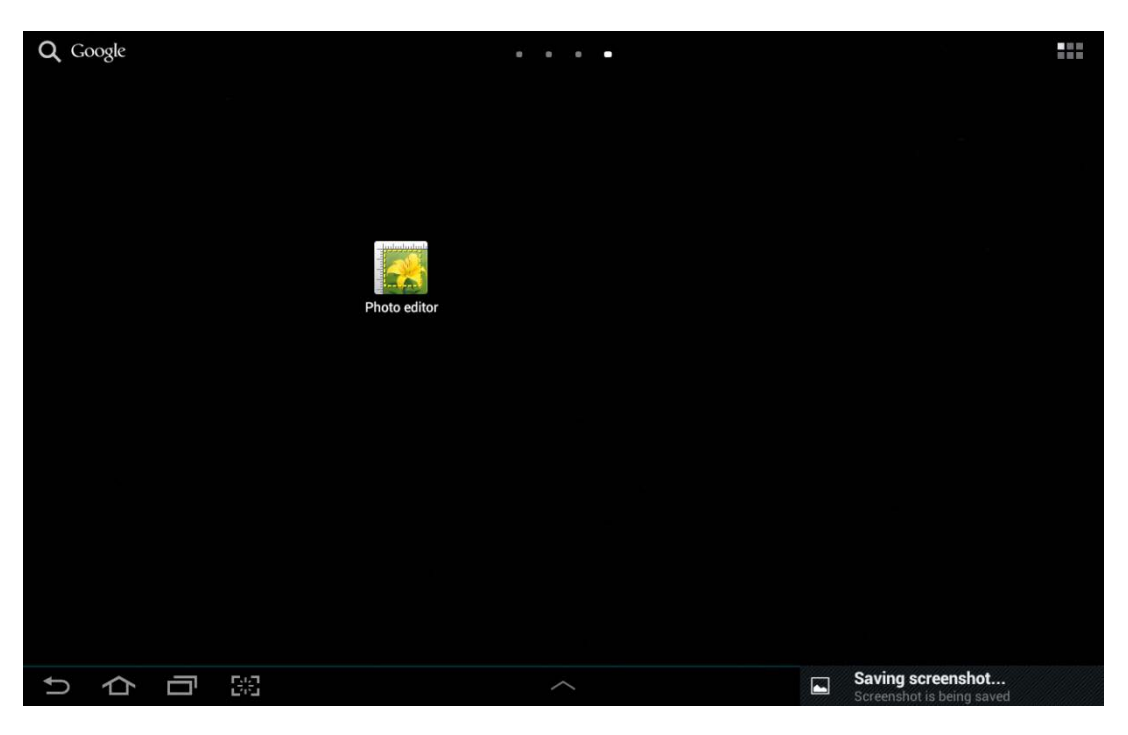

Déplacez une autre application d'un écran d'accueil vers un autre.

#### Étape 8

Vous pouvez également déplacer des widgets vers d'autres écrans d'accueil, de la même manière que les applications.

Déplacez un widget d'un écran d'accueil vers un autre.

## Étape 9

Déplacez un autre widget d'un écran d'accueil vers un autre.

## Partie 2 – Dossiers

#### Étape 1

Vous pouvez regrouper des applications dans des dossiers.

Placez 5 applications sur le même écran d'accueil.

| QG | oogle |   |    |              |            | • •     |  |   |             |
|----|-------|---|----|--------------|------------|---------|--|---|-------------|
|    |       |   |    |              |            |         |  |   |             |
|    |       |   |    |              |            |         |  |   |             |
|    |       |   |    |              |            |         |  |   |             |
|    |       |   |    | Photo editor |            | Gallery |  |   |             |
|    |       |   |    |              | NETFLIX    | Gundy   |  |   |             |
|    |       |   |    | Came Hub     | THEATING . |         |  |   |             |
|    |       |   |    | Game Hub     |            |         |  |   |             |
|    |       |   |    |              |            |         |  |   |             |
|    |       |   |    |              |            |         |  |   |             |
|    |       |   |    |              |            |         |  |   |             |
| Û  | þ     | Ū | 50 |              |            |         |  | 4 | 9:40 ам 🍞 📋 |

Appuyez sur l'une des 5 applications et faites-la glisser sur l'icône représentant un dossier dans la partie supérieure de l'écran.

|     | tunut.     | +      | ā i                    |                     |
|-----|------------|--------|------------------------|---------------------|
|     | Gal        | ary    |                        |                     |
|     | Photo      | editor | Play Music<br>Game Hub |                     |
|     |            |        |                        |                     |
| りつう | 5-3<br>6-3 |        |                        | % 🖦 🖻 🖬 9:40 am 🔋 📋 |

Relâchez l'application.

Un dossier contenant l'application est créé.

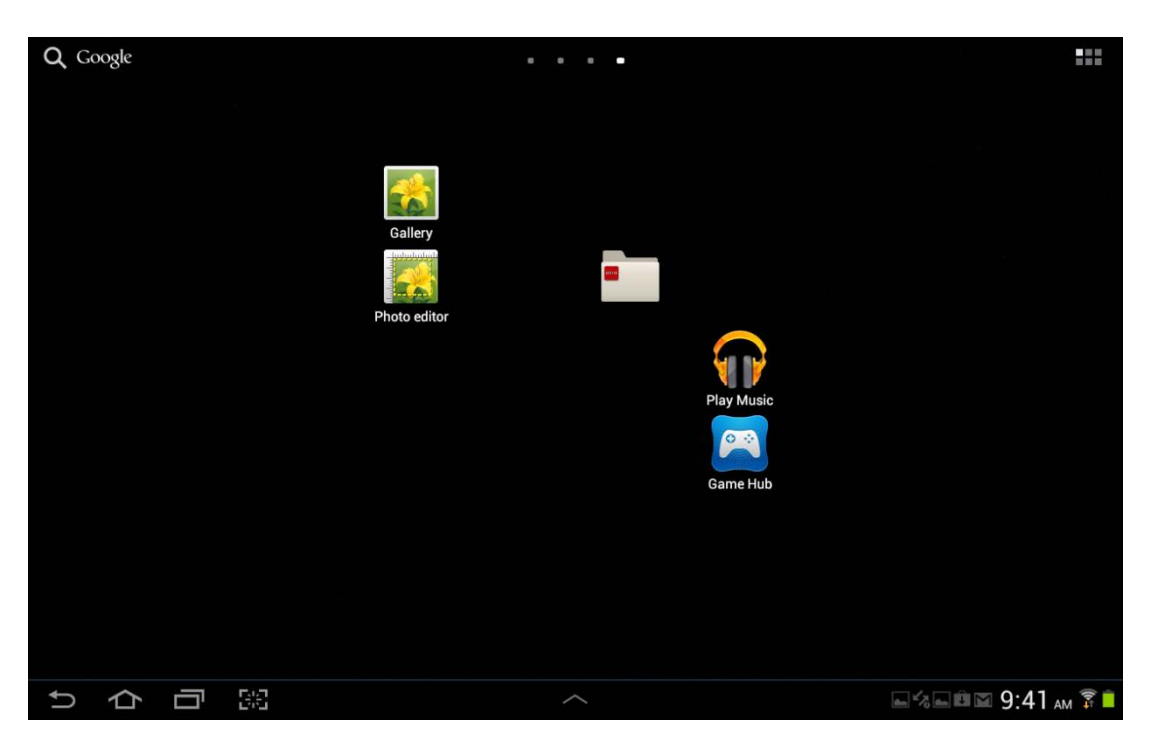

Vous pouvez nommer les dossiers afin qu'ils décrivent leur contenu.

Appuyez sur le dossier.

Appuyez sur Dossier sans nom (Unnamed folder).

|   |   |   | Un | named folder |          |  |
|---|---|---|----|--------------|----------|--|
|   |   |   |    |              | Game Hub |  |
|   |   |   |    |              |          |  |
| Ů | 仑 | Ū | 53 |              |          |  |

Tapez le nom, par exemple New folder, pour le dossier.

| Q, G | loogle |   |            | 0 0 0 0 |    |                  |
|------|--------|---|------------|---------|----|------------------|
|      |        |   |            |         |    |                  |
|      |        |   |            |         |    |                  |
|      |        |   |            |         |    |                  |
|      |        |   |            |         |    |                  |
|      |        |   | New Folder |         |    |                  |
|      |        |   | Netflix    |         |    |                  |
|      |        |   |            |         | 23 |                  |
|      |        |   |            |         |    |                  |
|      |        |   |            |         |    |                  |
|      |        |   |            |         |    |                  |
|      |        |   |            |         |    |                  |
| Ð    | 仚      | Ū | 63         |         |    | =⊲=@⊆ 9:43 м 🖡 🖡 |

Appuyez n'importe où en dehors du dossier pour le fermer.

# Étape 4

Créez un autre dossier contenant 3 applications.

Nommez le dossier New folder 2.

|      |                     | New Folder |              |  |
|------|---------------------|------------|--------------|--|
|      |                     |            | 9 <b>2</b> 8 |  |
|      | New Folder 2        |            |              |  |
|      | Play Music Game Hub | Gallery    |              |  |
|      |                     |            |              |  |
|      |                     |            |              |  |
|      |                     |            |              |  |
| り合同業 |                     |            |              |  |

Vous pouvez retirer des applications des dossiers.

Appuyez sur n'importe quelle application du dossier et maintenez la pression sur l'écran.

Faites glisser l'application vers une zone vide de l'écran d'accueil.

Relâchez l'application.

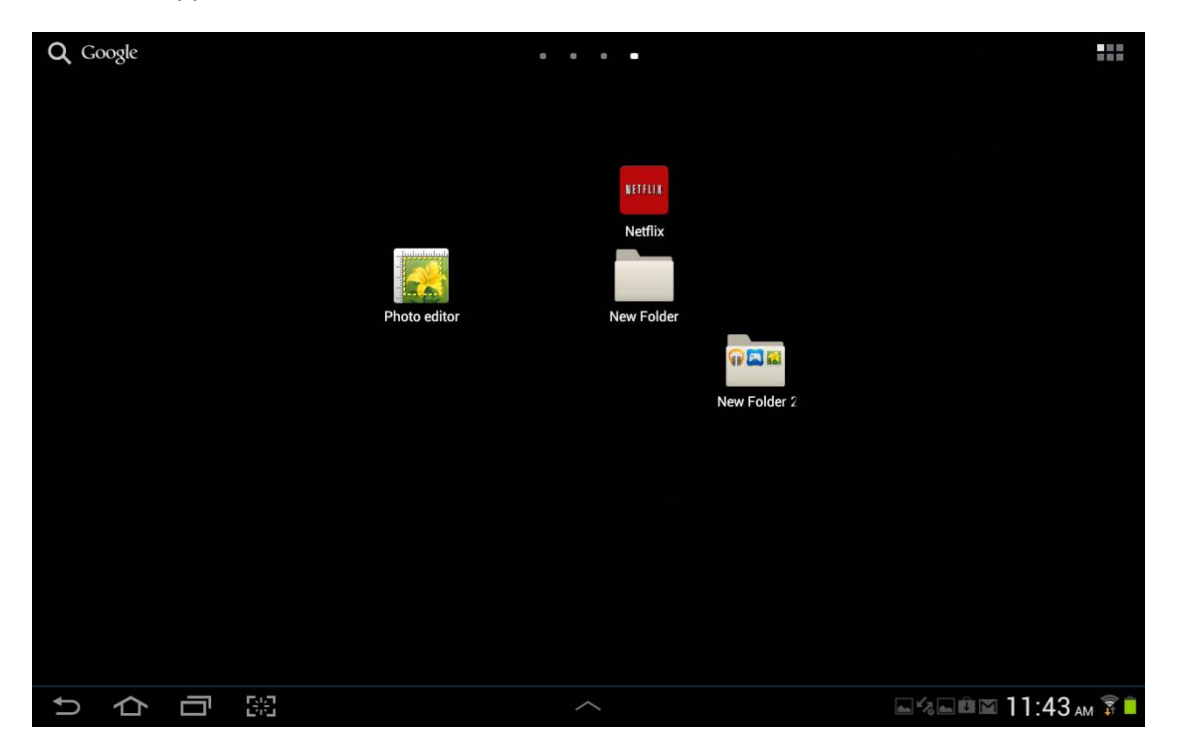

Retirez les applications restantes du dossier.

Qu'arrive-t-il au dossier ?

Supprimez le dossier de la même manière que vous supprimez une application ou un widget.

#### Partie 3 – Désinstallation des applications

## Étape 1

Appuyez sur l'icône Toutes les applications (All Apps).

Appuyez sur l'icône de menu.

L'écran avec toutes les applications s'affiche.

|    |   | Apps     | Widgets                                 |               |             |              |                        |              |       | ≡,                       |
|----|---|----------|-----------------------------------------|---------------|-------------|--------------|------------------------|--------------|-------|--------------------------|
|    |   | talk     | ****                                    |               |             | You          | 26                     |              | -     | Google Play Store        |
|    |   | Laik     |                                         |               | <b>Y</b>    | Tube         |                        |              |       | Edit                     |
|    |   | Talk     | Video maker                             | Video player  | World clock | YouTube      | TiVo                   | Squeezebox   | ES Fi | Uninstall                |
|    |   | *        | - Volume                                |               | <u> </u>    | 1            | The<br>Weather         | $\mathbf{Q}$ |       | Downloaded applications  |
|    |   | Skifta   | Volume+ FRE                             | Tablified Mar | TweetCaster | Flash Player | Channel<br>The Weather | CPU Spy      | Su    | View type                |
|    |   |          |                                         |               |             |              |                        |              |       | Share apps               |
|    |   |          | ~~~~~~~~~~~~~~~~~~~~~~~~~~~~~~~~~~~~~~~ |               | P           |              |                        |              |       | Hide applications        |
|    |   | Facebook | Superuser                               | Titanium Bac  | Quick Boot  |              |                        |              |       | Show hidden applications |
|    |   |          |                                         |               |             |              |                        |              |       |                          |
|    |   |          |                                         |               |             |              |                        |              |       |                          |
|    |   |          |                                         |               |             |              |                        |              |       |                          |
|    |   |          |                                         |               |             |              |                        |              |       |                          |
|    |   |          |                                         |               |             |              |                        |              |       |                          |
|    |   |          |                                         |               |             |              |                        |              |       |                          |
| Û, | 仑 |          |                                         |               |             |              |                        |              |       | с 🖬 м 9:47 ам 穿 🗎        |

Appuyez sur Désinstaller (Uninstall).

|   |        |           | Uninsta  | all         |               |             |              |                        |            |                |         |    |
|---|--------|-----------|----------|-------------|---------------|-------------|--------------|------------------------|------------|----------------|---------|----|
|   |        |           |          |             |               |             |              |                        |            |                |         |    |
|   |        | ſ         | talk     | ****        |               |             | You          | 2                      |            |                |         |    |
|   |        |           | Talk     | Video maker | Video player  | World clock | YouTube      | TiVo                   | Squeezebox | ES File Explor |         |    |
|   |        |           |          | a sum       |               | -<br>-      | -<br>        | The Weather            |            |                |         |    |
|   |        |           | Skifta   | Volume+ FRE | Tablified Mar | TweetCaster | Flash Player | Channel<br>The Weather | CPU Spy    | SuperSU        |         |    |
|   |        |           | •        | +           | +             | +           |              |                        |            |                |         |    |
|   |        |           | Facebook | Superuser   | Titanium Bac  | Quick Boot  |              |                        |            |                |         |    |
|   |        |           |          |             |               |             |              |                        |            |                |         |    |
|   |        |           |          |             |               |             |              |                        |            |                |         |    |
|   |        |           |          |             |               |             |              |                        |            |                |         |    |
|   |        |           |          |             |               |             |              |                        |            |                |         |    |
|   |        |           |          |             |               |             |              |                        |            |                |         |    |
|   |        |           |          |             |               |             |              |                        |            |                |         |    |
| ¢ | $\sim$ | _         | 540      |             |               |             |              |                        |            |                |         | i  |
|   |        | <b></b> ' | 192      |             |               |             |              |                        |            | (a) ~/ (d      | 9.48 AM | ļţ |

Appuyez sur n'importe quelle icône comportant un tiret rouge entouré d'un cercle. Les applications sans cercle avec tiret rouge sont des applications par défaut qui ne peuvent pas être désinstallées.

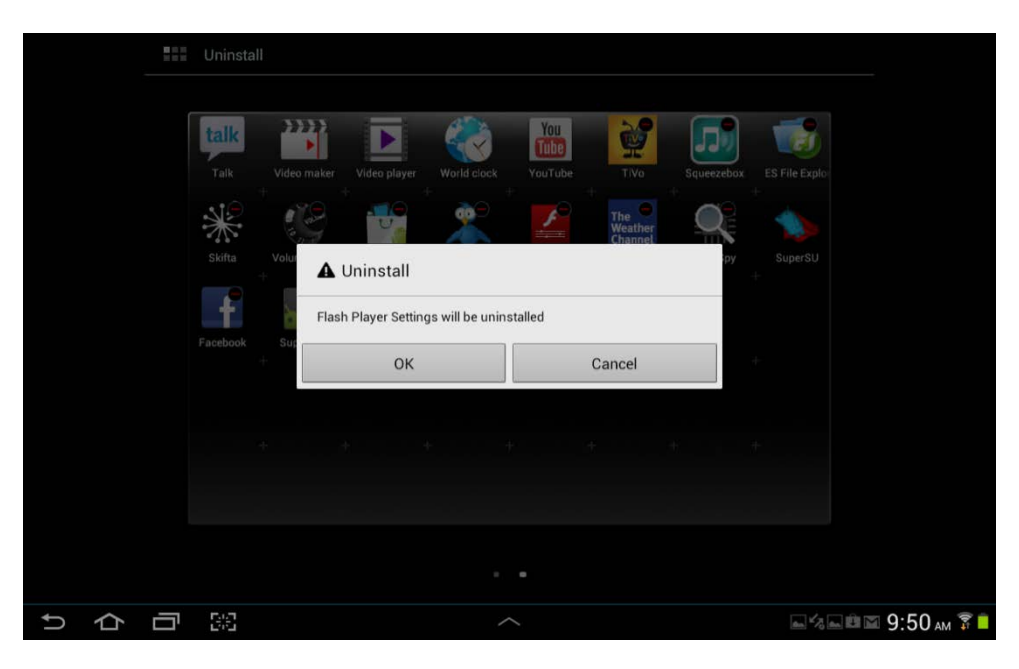

ATTENTION : si vous effectuez l'étape suivante, l'application va être désinstallée de l'appareil. Vous devrez réinstaller l'application depuis Google Play Store.

## Étape 2

Appuyez sur OK.